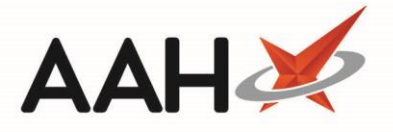

## Merging Stock from the Stock Card

From the Stock Record Card, you are able to merge the stock holding of two or more items with a target drug of the same dose, form, and pack size.

- 1. To begin, open the Stock Record Card for the target item (the item you are merging stock holding figures to). The Stock Record Card can be accessed from:
  - Stock Manager:
    - *Stock Usage*: Search for and highlight an item, and select the **[F10 Select]** button.
    - *Stock Count*: Search for and highlight an item, and select the **[F10 Select]** button. From the Enter Stock Levels window, select the **[F4 Stock Card]** button.
    - Stock Adjustment Report: Highlight an item and select the [Stock Card] button.
  - Reprints: Highlight an item and select the [Stock Card] button.
  - Redeem Owings: Highlight an item and select the [Stock Card] button.
  - PMR: Highlight an item and select the **[Stock Card]** button.
  - Ordering Manager: Highlight an item and select the [Alt+K Stock Card] button.

| ProScript Connect S                                                                                          | tock Record           |                       |                      |                    |                                |          | >       |    |
|----------------------------------------------------------------------------------------------------|-----------------------|-----------------------|----------------------|--------------------|--------------------------------|----------|---------|----|
|                                                                                                    |                       | Betnovate 0.19        | 6 cream *PI* (30n) P | HD f1.42           |                                |          |         |    |
| Product Detail ——                                                                                            | Consolidated] Stock   | lolding £11.36        | o cicam rr (oog)r    | Order Method       |                                |          |         | _  |
| Pip Code                                                                                                    | [consonance] stock    | Pack(s)               | Unit(s)              | Order System       | Default                        |          | ~       | ,  |
| 6603807                                                                                                    | Stock Holding         | 8                     | 0                    | Order at Min       | Derbant                        |          |         |    |
| AAH Link                                                                                                    | On Order Pad          | 0                     |                      | Stop System Order  |                                |          |         |    |
|                                                                                                    | Duala                 | 0                     |                      | Stop Manual Orde   | r                              |          |         |    |
| Restriction Letter                                                                                           | Duein                 | •                     | 15                   | Allow Zero Min     | Pack(s                         | 5)       | Unit(s) |    |
| D. I. (20                                                                                                    | Owing                 | U                     | 15                   | Min. Stock Level ( |                                | 0        | 0       |    |
| Special Container                                                                                            |                       |                       |                      | Up To 🗸            |                                | 0        |         |    |
| Parallel Import                                                                                              |                       |                       |                      | Day Stock          |                                | 0        |         |    |
|                                                                                                    | Additional Stock Loc. |                       | ~                    | Suggested Level    |                                | 2        |         | -  |
|                                                                                                    | Stock Counted         |                       |                      | Wholesaler         | AAH                            |          |         |    |
|                                                                                                    | Date Last Received    | 22/05/2019 - 16:38:31 |                      | Wholesaler Page    |                                |          | ~       | ~  |
|                                                                                                    | Stock Status          | Booked In             |                      | o                  |                                | 0        |         |    |
|                                                                                                    | Stock Status          |                       |                      | Outer Size         |                                | • Kound  | a∪p ∾   |    |
| - Drug Statistics (Consolidated)                                                                             |                       |                       |                      |                    |                                |          |         |    |
| By Family  May                                                                                               | Apr Mar Feb Jan       | Dec                   |                      | h                  | n Stock 8                      | On Shelf | 36      | 0  |
| Max Day 0                                                                                                    | 1 0 0 2               | 2                     |                      | F                  | Obot Stock 0<br>On Order Pad 0 | Negative | 120     | .0 |
| Month Total 0                                                                                                | 1 0 0 2               | 5                     |                      | [<br>              | Due In 0<br>Wholesaler         | Total    | 24(     | 0  |
| Forms 0                                                                                                    | 1 0 0 2               | 5                     |                      | 2                  | suggested Lvl. 2               | iotai    | 240     |    |
| F1 - Change Product F7 - Order Manager F8 - Order History F9 - Family F5 - Stock Merge 💙 F10 - Save 🗙 Cancel |                       |                       |                      |                    |                                |          |         |    |

- 2. The Stock Record Card opens in a new window. Select the [F5 Stock Merge] button.
- 3. The Stock Merge window opens. Use the available filters to adjust the grid to show/hide the products with the same dose, form and pack size as the target drug. You can:
  - Set and show the percentage *Pack size range* of the target drug e.g. If set to 15%, ProScript Connect will take into consideration any pack sizes 15% greater or smaller than the target pack

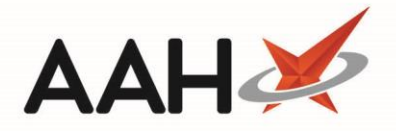

- Filter to show or hide items by status, such as *Counted* and *Booked in*
- Filter to show or hide *excluded suppliers, negative stock items* and/or *discontinued items*
- View the target drug *Family* or *Category*

| Stock Me                                                                              | erge                                                                          |             |           |                                                       | - = ×                                            |  |  |  |
|---------------------------------------------------------------------------------------|-------------------------------------------------------------------------------|-------------|-----------|-------------------------------------------------------|--------------------------------------------------|--|--|--|
| Betnovate 0.1% cream *PI* (30g) PHD Pack Size: 30 Stock Holding: -4 Pack(s) 0 Unit(s) |                                                                               |             |           |                                                       |                                                  |  |  |  |
| Pack siz                                                                              | Pack size range 15 % 🗹 Counted 🗹 Booked in 🗹 Uncounted 🗹 Estimated 🔿 Category |             |           |                                                       |                                                  |  |  |  |
| Show                                                                                  | excluded su                                                                   | ppliers     | ✓ Show    | ✓ Show negative stock items ✓ Show discontinued items |                                                  |  |  |  |
| Category                                                                              | Pack Size                                                                     | Pack(s)     | Unit(s)   | Status                                                | Drug                                             |  |  |  |
| Brand                                                                                 | 30                                                                            | 12          | 0         | Booked In                                             | Betnovate 0.1% cream (30g) GSK                   |  |  |  |
|                                                                                       |                                                                               |             |           |                                                       |                                                  |  |  |  |
| Stock Car                                                                             | rd F2 - Cha                                                                   | inge Target | t Product |                                                       | ✓ F9 - Merge All ✓ F10 - Merge Selected ♀ Cancel |  |  |  |

- 4. Once the item(s) are displayed in the grid as required, you can:
  - Use [Ctrl+left-click] to select items you want to merge one at a time, and select the [F10 Merge Selected] button.
  - Use [Shift+left-click] to highlight all consecutive items within your first and last click range for merging, and select the [F10 Merge Selected] button.
  - Select the **[F9 Merge All]** button to merge all items displayed in the grid.
- 5. A pop-up window displays, advising you that a stock merge is irreversible, and asking whether you want to proceed. Select the **[Yes]** button.

| 📀 Stock Merge Warning            |                   | _                     |           | ×     |
|----------------------------------|-------------------|-----------------------|-----------|-------|
| Are you sure you wish to perform | a stock merge, th | is is an irrever<br>] | sible pro | cess? |

- 6. A second pop-up window displays, asking whether you want to change the target drug's ordering characteristics. From here you can:
  - Select **[Yes]** to keep the target item's Stock Record Card open where you can amend the item's ordering characteristics.
  - Select [No] to close the Stock Record Card.

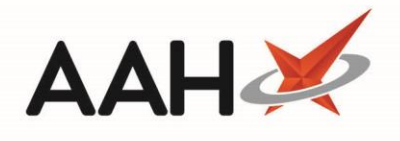

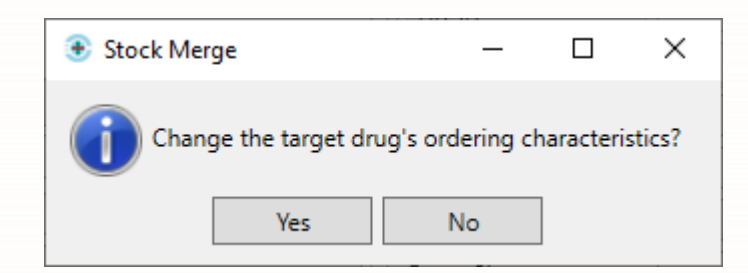

## **Revision History**

| Version Number | Date         | Revision Details | Author(s)            |  |
|----------------|--------------|------------------|----------------------|--|
| 1.0            | 11 June 2019 |                  | Joanne Hibbert-Gorst |  |
|                |              |                  |                      |  |
|                |              |                  |                      |  |

## **Contact us**

For more information contact: **Telephone: 0344 209 2601** 

Not to be reproduced or copied without the consent of AAH Pharmaceuticals Limited 2019.